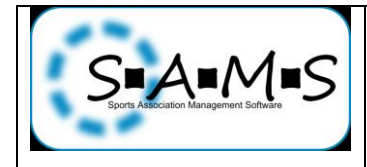

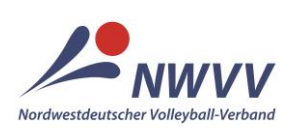

## Arbeitshilfe für Abteilungsleiter, deren Stellvertreter und Passwarte

## ePass: Lizenzneuantrag für andere Nationalitäten bei Wechsel aus anderem LV

**Ausgangssituation:** Der Spieler besitzt <u>nicht</u> die deutsche Staatsbürgerschaft, hat aber bereits in einem anderen DVV-Landesverband (LV) einen Pass für das Spielrecht / den Lizenztyp (z.B. DVV-Spielerpass), das nun beantragt wird und sein Ursprungsverband ist Deutschland. Der alte Pass ist noch nicht länger als ein Jahr ungültig und wurde vom anderen LV freigegeben (mit Datum und ggf. Code) und der Spieler wechselt direkt in den NWVV. Die Anlage A VSPO, die der Spieler dem Antrag für seinen ersten DVV-Pass beigefügt hatte, liegt dem Verein vor, der nun die Lizenz übernimmt. Für Spieler, die aus einem nicht sicheren Herkunftsland stammen oder deren Aufenthaltsstatus aufgrund ihrer Herkunft zeitlich befristet ist, muss zusätzlich eine gültige Aufenthaltsgestattung vorgelegt werden.

Wenn der alte Pass des Spielers bereits länger als ein Jahr nicht mehr gültig ist, kann die Lizenz nicht mehr übernommen werden. Dann ist ein >*Lizenz-Neuantrag (Erstausstellung, Doppelspielrecht, Wechsel aus anderem Landesverband)* unter Beachtung der Regelungen für andere Nationaltäten vorzunehmen. Der Ablauf der Gültigkeit des alten Passes ergibt sich entweder aus dem aufgedruckten Datum "gültig bis" oder dem eingetragenen Datum der Freigabe.

| 1                                                                                                    | Verein wählen: Nach dem Login im Container unten links den Verein auswählen, für den der ePass beantragt wird, und dort auf > Verein klicken.                                                                                                    |  |  |  |  |  |
|----------------------------------------------------------------------------------------------------|----------------------------------------------------------------------------------------------------|--|--|--|--|--|
|                                                                                                    |                                                                                                    |  |  |  |  |  |
| 2 Aktion wählen: Unter der Übersicht zum angezeigten Verein werden drei Aktionen angeboten. Hier<br>>Lizenz-Neuantrag (Erstausstellung, Doppelspielrecht, Wechsel aus anderem Landesverband) anklice |                                                                                                    |  |  |  |  |  |
|                                                                                                    | AKTIONEN                                                                                                    |  |  |  |  |  |
|                                                                                                    | Lizenz-Neuantrag (Erstausstellung, Doppelspielrecht, Wechsel aus anderem Landesverband) Spielerpass von anderem Verein innerhalb des Landesverbandes übernehmen Vereinsmitglied hinzufügen                                                                                                 |  |  |  |  |  |
|                                                                                                    |                                                                                                    |  |  |  |  |  |
| 3                                                                                                    | Lizenztyp wählen: Im Dropdown-Menü > <i>Lizenztyp → Bitte auswählen</i> werden die zur Verfügung stehenden Lizenztypen zur Auswahl angeboten. Hier den gewünschten Lizenztyp anklicken.                                                                                                    |  |  |  |  |  |
|                                                                                                    | Lizenzantrag                                                                                                    |  |  |  |  |  |
|                                                                                                    | Verein → TSV Musterbremen<br>Lizenztyp → Bitte auswählen ▼                                                                                                    |  |  |  |  |  |
|                                                                                                    |                                                                                                    |  |  |  |  |  |
| 4                                                                                                    | Wechsel LV: Nach der Auswahl des Lizenztyps erscheint direkt darunter das Feld, in dem der > Wechsel aus<br>anderem Landesverband angegeben wird. Hier das Häkchen setzen und ggf. den Hinweis zum Einschicken des<br>alten Passes (Scan per Mail genügt) an die Geschäftsstelle beachten. |  |  |  |  |  |
|                                                                                                    | Verein +   TSV Musterbremen     Lizenztyp +   DVV-Spielerpass (NWVV) •     Wechsel von anderem Landesverband* +   ✓                                                                                                    |  |  |  |  |  |
|                                                                                                    | *Den alten Pass mit Freigabe per Post an die Landespassstelle schicken.                                                                                                    |  |  |  |  |  |
| _                                                                                                    |                                                                                                    |  |  |  |  |  |
| 5                                                                                                    | Auswahl bestätigen: Lizenzantrag wie oben eingegeben durch Anklicken des Buttons >bestätigen.                                                                                                    |  |  |  |  |  |
| 6                                                                                                    | Dateneingabe: Hier > Stammdaten und > Anschrift vollständig und korrekt in die vorgegebenen Felder eintragen.Abweichend von der > Staatsangehörigkeit des Spielers ist beim > Ursprungsverband im Dropdown-Menü> Deutschland auszuwählen.                                                  |  |  |  |  |  |
| 7                                                                                                    | <b>Passfoto:</b> Über den Button > <b>bochladen</b> wird das zum Antrag gehörige Passfoto bochgeladen. Hierfür sind                                                                                                    |  |  |  |  |  |
| '                                                                                                    | ausschließlich Fotos nach Art eines amtlichen Passbildes (siehe <b>SAMS-Arbeitshilfe Passfoto aktualisieren</b> ) zu                                                                                                    |  |  |  |  |  |
|                                                                                                    | verwenden. Entspricht das Foto nicht diesen Anforderungen, dann muss der Antrag von der NWVV-Geschäftsstelle                                                                                                    |  |  |  |  |  |
|                                                                                                    | abgelehnt werden. Das vorgeschriebene Seitenverhältnis von 3:4 wird mit der Funktion > <b>Bild zuschneiden</b> erreicht,                                                                                                    |  |  |  |  |  |
|                                                                                                    | indem der angezeigte Rahmen entsprechend verschoben und in der Größe angepasst wird. Durch Anklicken des                                                                                                    |  |  |  |  |  |
|                                                                                                    | Buttons >Anwenden wird der Zuschnitt fixiert. Abgeschlossen werden die Schritte >Stammdaten, >Anschrift und                                                                                                    |  |  |  |  |  |
|                                                                                                    | >Passfoto im gewünschten Zuschnitt durch Anklicken des Buttons >bestätigen.                                                                                                    |  |  |  |  |  |
|                                                                                                    |                                                                                                    |  |  |  |  |  |
| 8                                                                                                    | Zahlungsart: Der Lizenzantrag ist kostenpflichtig. Daher muss nun durch Anklicken des Feldes vor >SEPA-                                                                                                    |  |  |  |  |  |

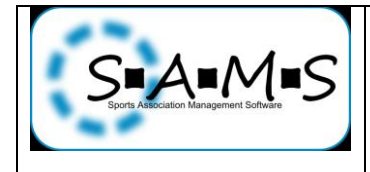

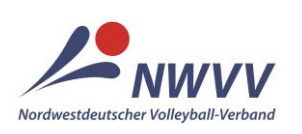

|    | Lesteshrift und des Duttens under förstens des Mandet för des Liessestestes erteilt worden.                                                                                                    | Т                                                                                                    |  |  |  |
|----|----------------------------------------------------------------------------------------------------|----------------------------------------------------------------------------------------------------|--|--|--|
|    | Lasischnit und des Buttons > <b>bestatigen</b> das Mandat für den Lizenzahlrag erteitt werden.                                                                                                    |                                                                                                    |  |  |  |
|    | LIZENZDATEN STAMMDATEN ZAHLUNGSART ABSCHLUSS                                                                                                    |                                                                                                    |  |  |  |
|    |                                                                                                    |                                                                                                    |  |  |  |
|    | Zahlungsart                                                                                                    |                                                                                                    |  |  |  |
|    | Bitte eine Zahlungsart auswählen                                                                                                    |                                                                                                    |  |  |  |
|    |                                                                                                    |                                                                                                    |  |  |  |
|    |                                                                                                    |                                                                                                    |  |  |  |
|    | zurück bestatigen                                                                                                    |                                                                                                    |  |  |  |
|    |                                                                                                    |                                                                                                    |  |  |  |
| 9  | Optionen: Die Optionen >(optional) Erklärung nur für nichtdeutsche Spieler erforderlich (Anlage A, VSPO)<br>und >(optional) Freigaben (schriftlich bzw. alte Passvordrucke – nur bei Wechseln von Vereinen außerhalb<br>des NWVV erforderlich) dienen zum >hochladen der vollständig ausgefüllten und unterschriebenen Anlage A<br>VSPO und des alten Passvordruckes mit Freigabedatum und ggfcode. Das erfolgt über den Button >hochladen.<br>Ohne den alten Pass bzw. bei fehlender Freigabe muss der Antrag abgelehnt werden. Anschließend wird der<br>Upload mit >bestätigen im System gespeichert.                                                                                                    |                                                                                                    |  |  |  |
|    | LIZENZDATEN STAMMDATEN ZAHLUNGSART WEITERE DOKUMENTE _ ABSCHLUSS                                                                                                    |                                                                                                    |  |  |  |
|    | (optional) Erklärung nur für nichtdeutsche Spieler erforderlich (Anlage A, SPO)                                                                                                    |                                                                                                    |  |  |  |
|    | keine Datei vorhanden                                                                                                    |                                                                                                    |  |  |  |
|    |                                                                                                    |                                                                                                    |  |  |  |
|    | *optional                                                                                                    |                                                                                                    |  |  |  |
|    |                                                                                                    |                                                                                                    |  |  |  |
|    | (optional) Freigaben (schriftlich bzw. alte Passvordrucke - nur bei Wechseln von Vereinen ausserhalb des NWVV erforderlich)                                                                                                    |                                                                                                    |  |  |  |
|    | keine Datei vorhanden                                                                                                    |                                                                                                    |  |  |  |
|    |                                                                                                    |                                                                                                    |  |  |  |
|    | *optional                                                                                                    |                                                                                                    |  |  |  |
|    |                                                                                                    |                                                                                                    |  |  |  |
|    | (OPTIONAL) ITC - NUR FÜR NICHTDEUTSCHE SPIELER ERFORDERLICH                                                                                                    |                                                                                                    |  |  |  |
|    | + hochladen keine Datei vorhanden                                                                                                    |                                                                                                    |  |  |  |
|    |                                                                                                    |                                                                                                    |  |  |  |
|    | *optional                                                                                                    |                                                                                                    |  |  |  |
|    |                                                                                                    |                                                                                                    |  |  |  |
|    |                                                                                                    |                                                                                                    |  |  |  |
|    |                                                                                                    |                                                                                                    |  |  |  |
|    | <b>DVV-Sonderregelung für Geflüchtete:</b> Für Spieler, die aus einem nicht sicheren Herkunftsland stammen und deshalb voraussichtlich in absehbarer Zeit keine Möglichkeit zur Durchführung eines ITC-Verfahrens (International Transfer Certificate) besteht oder deren Aufenthaltsstatus aufgrund ihrer Herkunft zeitlich befristet ist, hat der DVV eine Sonderregelung für die Spielklassen unterhalb der Regionalliga geschaffen. Hierfür ist der NWVV-Geschäftsstelle zusätzlich zum Lizenzantrag ein Scan der aktuellen Aufenthaltsgestattung des Spielers zu mailen. Die Gültigkeit der Lizenz wird innerhalb der sonstigen Gültigkeitsdauer jeweils nur bis zum Ablauf der Aufenthaltsgestattung erteilt. Mit Vorlage einer neuen Aufenthaltsgestattung kann eine kostenlose Lizenzverlängerung innerhalb der laufenden Spielzeit beantragt werden. | <i>r</i> -sonderregelung für Geflüchtete: Für Spieler, die aus einem nicht sicheren Herkunftsland stammen und<br>nalb voraussichtlich in absehbarer Zeit keine Möglichkeit zur Durchführung eines ITC-Verfahrens (International<br>nsfer Certificate) besteht oder deren Aufenthaltsstatus aufgrund ihrer Herkunft zeitlich befristet ist, hat der DVV<br>Sonderregelung für die Spielklassen unterhalb der Regionalliga geschaffen. Hierfür ist der NWVV-Geschäfts-<br>e zusätzlich zum Lizenzantrag ein Scan der aktuellen Aufenthaltsgestattung des Spielers zu mailen. Die<br>tigkeit der Lizenz wird innerhalb der sonstigen Gültigkeitsdauer jeweils nur bis zum Ablauf der Aufenthalts-<br>tattung erteilt. Mit Vorlage einer neuen Aufenthaltsgestattung kann eine kostenlose Lizenzverlängerung innerhalb<br>laufenden Spielzeit beantragt werden. |  |  |  |
| 40 | Ale askluses Menden – Ale anden kontätist den Antrenetz Bart als Ort an der Hälte bart ist Estis der Kätter – P                                                                                                    | ╞                                                                                                    |  |  |  |
| 10 | Abscniuss: Vor dem > Absenden bestatigt der Antragsteller durch Setzen des Häkchens im Feld > bestätigen die<br>Piebtigkeit der getätigten Angeben sowie die Einheltung der dert vergeschriebenen Verfebreneweisen Zudem wird                                                                                                    |                                                                                                    |  |  |  |
|    | ntigkeit der getätigten Angaben sowie die Einhaltung der dort vorgeschriebenen Verfahrensweisen. Zudem wird e Kostenaufstellung zum Lizenzantrag angezeigt. Im Feld > <i>Anmerkungen</i> können ggf. zusätzliche Angaben zum                                                                                                    |                                                                                                    |  |  |  |
|    | ne Kostenautstellung zum Lizenzantrag angezeigt. Im Feld > <b>Anmerkungen</b> können ggf. zusätzliche Angaben zum<br>ntrag im Freitext vorgenommen werden. Abgeschlossen wird der Vorgang durch > <b>Lizenz kostenpflichtig</b>                                                                                                    |                                                                                                    |  |  |  |
|    | beantragen.                                                                                                    |                                                                                                    |  |  |  |
|    |                                                                                                    | 1                                                                                                    |  |  |  |

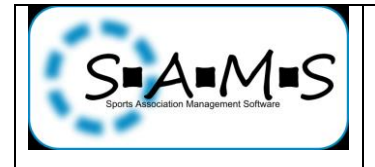

## SAMS online-Arbeitshilfen Nordwestdeutscher Volleyball-Verband (NWVV)

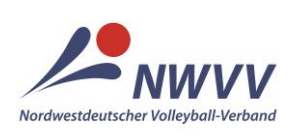

| LIZENZDATEN STAMMDATEN                                                                                                    | ZAHLUNGSART WEITERE DOKUMENTE ABSCHLUSS                                                                  |                                                                                       |  |  |  |  |
|----------------------------------------------------------------------------------------------------|----------------------------------------------------------------------------------------------------|---------------------------------------------------------------------------------------|--|--|--|--|
|                                                                                                    | ABSENDEN                                                                                                 |                                                                                       |  |  |  |  |
| er antragstellende Verein bestätigt hiermit, dass die im Antrag getätigten Angaben korrekt sind. Der Spieler bzw. die Spielerin wurde über die geltenden Bestimmungen zur Ausstellung von<br>ipleierpässen des Deutschen Volleyball-Verbandes und des Nordwestdeutscher Volleyball-Verband e.V. durch den Verein informiert und ist mit der Spielcherung seiner/ihrer Daten für den Spielbetrieb<br>inverstanden.                                         |                                                                                                    |                                                                                       |  |  |  |  |
| iel jugendlichen und nicht volijärvigen Spieken (Altersgenze gemäß der jeweile getenden Pass-bzw. Spiekerpassordnung), die im aligemeinen Spielbetrieb eingesetzt werden sollen, bestätigt der<br>verein hiermit gemäß Ziffer 6.4.1 Bol, dass die schriftliche Enverstantiekentlausen zu einderschlagten vorhiegt, aus dem hervorgeht, dass gegen<br>ver Teilnahme und die damit verbundenen erhöhten körperlichen Anforderungen keine Bedenken bestehen. |                                                                                                    |                                                                                       |  |  |  |  |
| Außerdem bestätigt der Verein, dass die durch den Spielerpass elektronisch zur Verfügung stehenden Daten durch den Verein ausschließlich für die Belange des Spielbetriebs genutzt werden.                                                                                                    |                                                                                                    |                                                                                       |  |  |  |  |
|                                                                                                    | Kostenaufstellung                                                                                        | _                                                                                     |  |  |  |  |
| Lizzante (Jania)                                                                                                    | Posten                                                                                                   | Preis (Netto)                                                                         |  |  |  |  |
| Gesamtbetrag (Netto):                                                                                                    |                                                                                                    | EUR 5,61                                                                              |  |  |  |  |
| Umsatzsteuersatz:<br>Gesamtbetrag (Brutto):                                                                                                    |                                                                                                    | 7.00%<br>EUR 6,00                                                                     |  |  |  |  |
|                                                                                                    |                                                                                                    |                                                                                       |  |  |  |  |
| zurück Lizenz kostenpflichtig beantra                                                                                                    | agen                                                                                                    |                                                                                       |  |  |  |  |
| st dies erfolgt, wird dem Antragsteller angezeigt, dass der Lizenzantrag versendet wurde und nun dem Passwart,<br>ier der NWVV-Geschäftsstelle, zur Bearbeitung vorliegt.                                                                                                    |                                                                                                    |                                                                                       |  |  |  |  |
| er Lizenzantrag wurde versendet. Er liegt jetzt dem Passwart zur Bearbeitung vor.<br>Gelere Lizenz beantragen<br>urtick                                                                                                    |                                                                                                    |                                                                                       |  |  |  |  |
| Venn eine weiter<br>lirekt wieder zu S<br>ührt wieder auf di                                                                                                    | e Lizenz beantragt werden sol<br>chritt 3 > <i>Lizenztyp wählen</i> ur<br>e Seite mit den Reitern des au | utton > <b>Weitere Lizenz beantrager</b><br>sprechend fort. Der Button > <b>zurüc</b> |  |  |  |  |

Bitte an <u>sams-support@nwvv.de</u> wenden, wenn der Vorgang trotz korrekter Anwendung dieser Arbeitshilfe nicht erfolgreich durchgeführt werden konnte.